## Appointed Representative Services (ARS) Change Text-Enabled Cell Phone Number

November 2020

1) Log into <u>www.ssa.gov/ar</u>. Enter the **USER ID and Password** you created when you registered for access to claimants' electronic folders.

Read the User Certification statement and check the "I have read & agree to these terms" checkbox. Select Log In.

| Business Services Online                                                                                                    |                                                                                                    |  |  |  |
|----------------------------------------------------------------------------------------------------|----------------------------------------------------------------------------------------------------|--|--|--|
| BSO Welcome   BSO Information   Keyboard Navigation                                                                                                    | HEL                                                                                                    |  |  |  |
| Log In to Online Services                                                                                                    |                                                                                                    |  |  |  |
| For your security, please log out of the application and close all                                                                                                    | Internet windows when you are finished.                                                                                                    |  |  |  |
| New User?<br>You must create an account to use this<br>website. Once you do, you will be provided a User<br>ID to log in to our online services.<br>To create new account you will need to:<br>• Provide personal information<br>• Provide contact information<br>• Create your password and security | Existing User?<br>Please log in below:<br>User ID:<br>Password:<br>Forgot user ID?<br>Forgot your password?                                                                               |  |  |  |
| Create Log In Account         Did you register with SSA by phone or paper form and need to create a password?                                                                                                    | I understand that the Social Security<br>Administration (SSA) will validate the<br>information I provide against the<br>information in SSA's files<br>I have read & agree to these terms. |  |  |  |

2) From the Appointed Representative Services screen, under Manage Account, select View/Edit Account Info.

| Appointed Representative Services                                                                                                    |                                                                                                    |
|----------------------------------------------------------------------------------------------------|----------------------------------------------------------------------------------------------------|
| Electronic Records Express (ERE)                                                                                                    | Manage Account                                                                                     |
| Electronic Records Express will provide you access to your authorized services, such as: <ul> <li>Access Claimant's Electronic Folder</li> <li>Send Individual Response</li> <li>Contact ODAR Office</li> <li>Get Status Reports</li> </ul> Enter ERE                        | <ul> <li>View / Edit Account<br/>Info</li> <li>Change Password</li> <li>Disable Account</li> </ul> |
| Registration                                                                                                    |                                                                                                    |
| Internet Registration for Appointed Representative Services is currently unavailable while we improve the<br>online registration process. Please complete the paper form SSA-1699 to register for Direct Pay or to<br>update your information, and fax it to 1-877-268-3827. |                                                                                                    |
| Log Out                                                                                                    | -                                                                                                  |

3) Select Change Number on View/Edit Account Information screen.

| Main Menu   Contact Us 😰   BS        | O Information   Keyboard Navigation |                              | HELP         |
|--------------------------------------|-------------------------------------|------------------------------|--------------|
| View/Edit A                          | ccount Information                  |                              |              |
| 10 19 19 19                          |                                     |                              |              |
| Your account information             | is displayed below. You may upd     | ate this information at anyt | me.          |
| Personal & Contact Info              | rmation                             | Edit Personal                | Information  |
| Name:                                | JOHN PUBLIC                         |                              |              |
| Date of Birth:                       | 01/02/1920                          |                              |              |
| SSN:                                 | XXX-XX-1234                         |                              |              |
| Country:                             | United States                       |                              |              |
| Home Street Address:                 | 1234 ABC                            |                              |              |
|                                      | DR                                  |                              |              |
| City, State, Zip:                    | MY CITY , AK 12345                  |                              |              |
| Daytime Phone Number:<br>Fax Number: | (123) 123-1234                      |                              |              |
| Email:                               | user@demoemployer.com               |                              |              |
|                                      |                                     |                              |              |
| Secure Text-enabled Ce               | II Phone Number                     |                              | hange Number |
|                                      |                                     |                              |              |

4) If you have both the current and new cell phone, choose the first option then select **Next**.

NOTE: If you no longer have the original cell phone, select the third option and we will mail you a **One-Time Password.** Once you receive it, you will return to this screen and choose the second option.

| Main Menu   Contact Us 🌶   BSO Information   Keyboard Navigation                                                                                                    | HELP (    |  |  |
|----------------------------------------------------------------------------------------------------|-----------|--|--|
| Change Text-enabled Cell Phone Number                                                                                                    |           |  |  |
|                                                                                                    |           |  |  |
| To change your text-enabled cell phone number online <i>immediately</i> , you must be in posess<br>current cell phone number below <i>and</i> the new cell phone number you would like to change<br>do not have both cell phone numbers available, you will be provided an alternative means<br>your number.<br>Current Text-enabled Cell Phone Number: (123) 123-1234                                                                                                    |           |  |  |
| do not have both cell phone numbers available, you will be provided an alternative means<br>your number.<br>Current Text-enabled Cell Phone Number: (123) 123-1234                                                                                                    | to change |  |  |
| do not have both cell phone numbers available, you will be provided an alternative means<br>your number.<br>Current Text-enabled Cell Phone Number: (123) 123-1234<br>Select an option to change your number:                                                                                                    | to change |  |  |
| do not have both cell phone numbers available, you will be provided an alternative means your number. Current Text-enabled Cell Phone Number: (123) 123-1234 Select an option to change your number: I have both my current text-enabled cell phone number and the new cell phone number I would like to change it to available. I have received a notice in the mail to change my text-enabled cell phone number. I do not have either of the above options.                                                                                                    | to change |  |  |
| do not have both cell phone numbers available, you will be provided an alternative means<br>your number.<br>Current Text-enabled Cell Phone Number: (123) 123-1234<br>Select an option to change your number:<br>I have both my current text-enabled cell phone number and the new cell phone number I would like to change it to available.<br>I have received a notice in the mail to change my text-enabled cell phone number.<br>I do not have ether of the above options.           Make sure your current number is available before you continue!<br>When you select "Next", a one-time password will be sent by text message to your<br>text-enabled cell phone number. You will need to enter the password within 10 minute<br>validate your identity and change your number. | to change |  |  |

 If you selected the first option, a One-Time Password will be sent to your current secure cell phone number (the number we have in our records). Enter this One-Time Password and select Next.

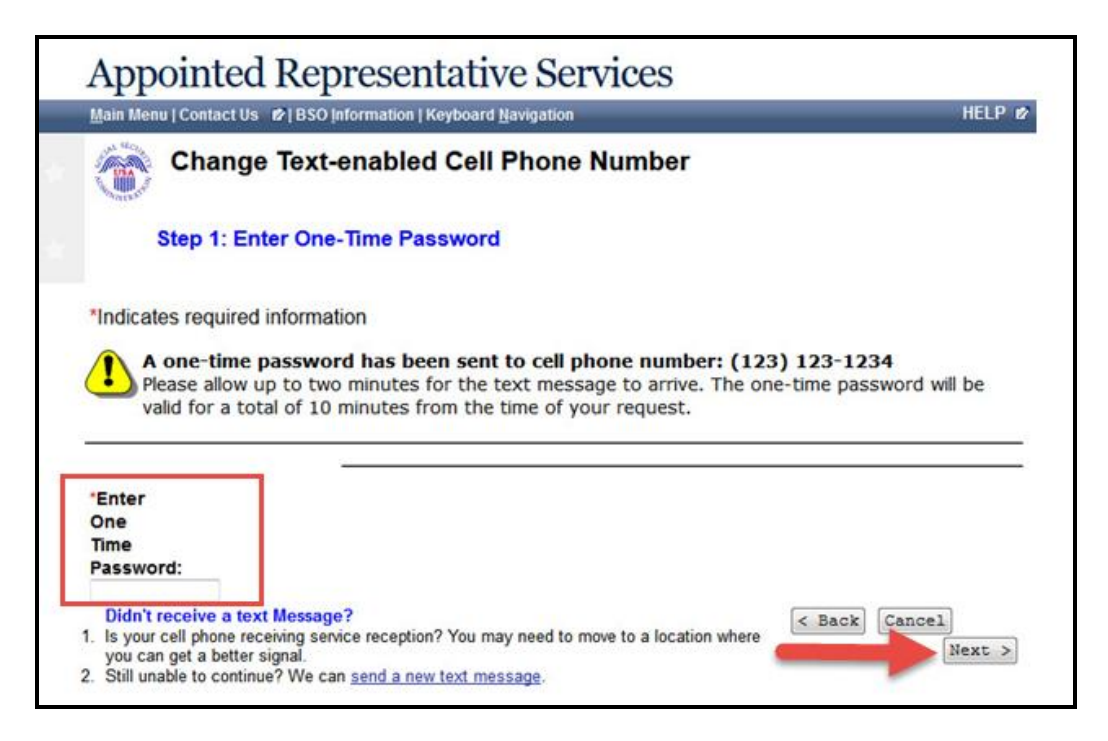

6) Enter the new cell phone number and select **Next**.

| Main Menu   Contact Us 🔊   BSO Information   Keyboard Navigation                                                                                                    | HELP 12     |
|----------------------------------------------------------------------------------------------------|-------------|
| Change Secure Text-enabled Cell Phone Number                                                                                                    |             |
| Step 2: Provide a New Cell Phone Number                                                                                                    |             |
| *Indicates required information                                                                                                    |             |
| Please provide your <b>new cell phone number</b> . A text-enabled cell phone number is required so the SSA can send a one-time password to you by text message when you access secure services. The cell phone number will be used for all services you request in the future. | hat<br>This |
| *Text-enabled Cell Phone Number: <sup>1</sup> Why do I need a text-enabled cell phone?                                                                                                    |             |
| Make sure your new cell phone number is available before you continue!<br>Please allow up to two minutes for the text message to arrive. The one-time password will valid for a total of 10 minutes from the time of your request.                                             | be          |
| < Back Cancel                                                                                                    | lext >      |

7) A new **One-Time Password** will be sent to the new cell phone number. Enter the new **One-Time Password** and select **Change Number**.

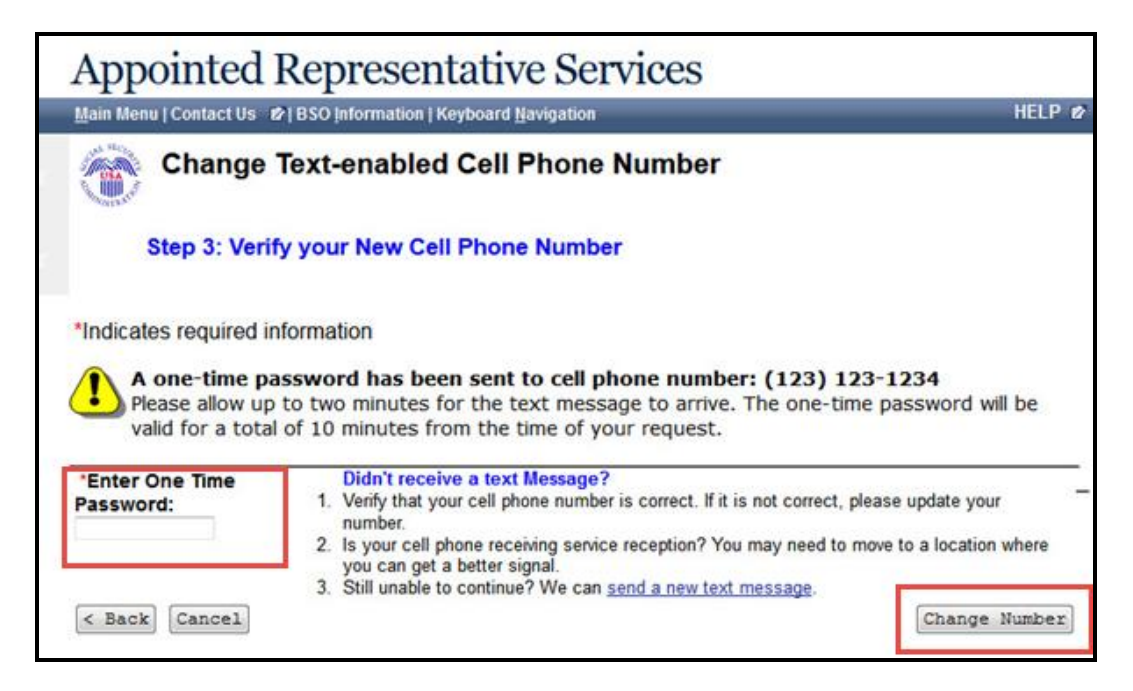

8) You will receive a confirmation screen. Select **View Account Info** to confirm the new cell phone number is in your account information.

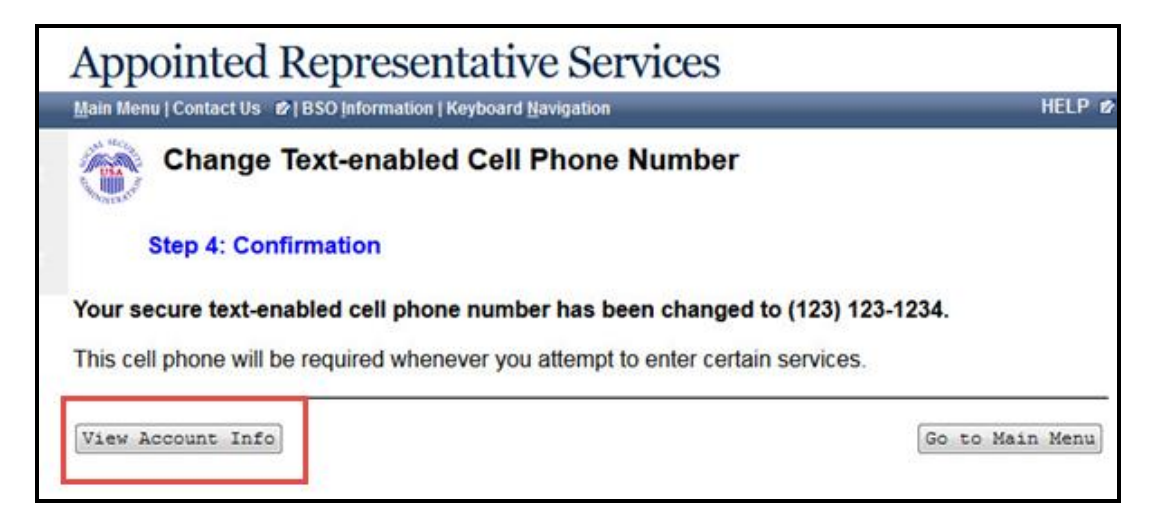